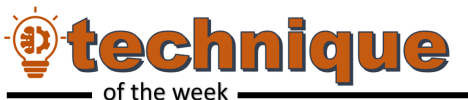

# Running a GC Sample

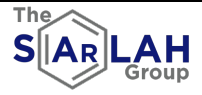

# Step 1: Prepare your GC sample for the instrument.

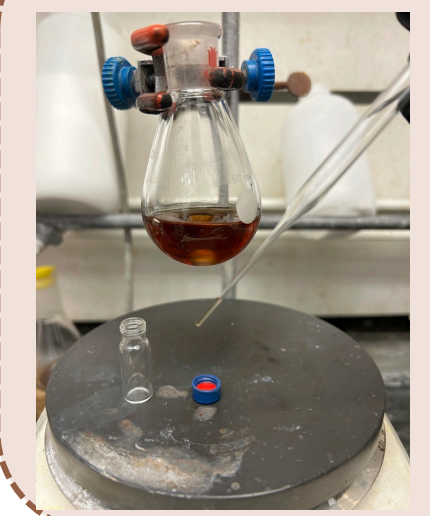

- A. Obtain a clean GC vial, cap with seal, and a Pasteur pipette.
- B. Fill the end of the Pasteur pipette with solvent. Large quantities are not needed to obtain an adequate GC trace.
  - C. Dilute your aliquot with ethyl acetate.

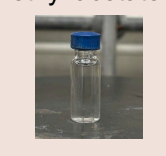

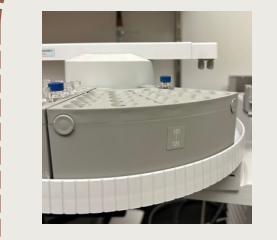

## Step 3: Load your sample.

A. Add sample to an available well. Make sure you are aware of where the first sample tray is located relative to the instrument (do not follow the number on the tray).

B. Check the waste and

needle cleaning vials. The cleaning vials hold MeCN and iPrOH.

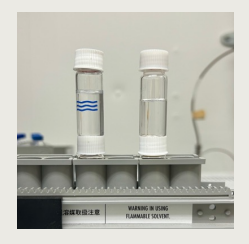

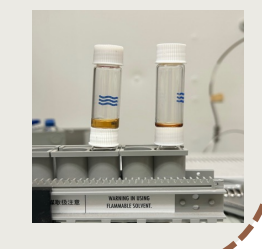

# Step 2: Prepare the instrument for use.

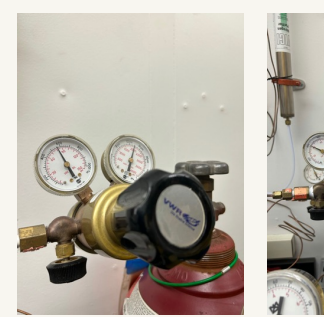

A. Open the air and hydrogen gas tanks to the right of the instrument.

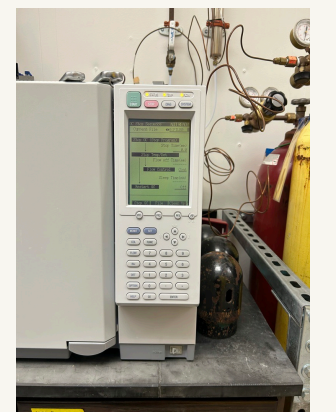

B. Turn on the instrument with the power button on the bottom right. The instrument is not ready for use until all three lights are turned on.

| LabSolutions Lite | LabSolutional its                         | dit |
|-------------------|-------------------------------------------|-----|
|                   | Bernalder<br>Und Frank September Proposed |     |

| Item              | Value | Units  | Ctrl     |
|-------------------|-------|--------|----------|
| \al#              | 0     |        |          |
| PL1 Temperature   | 250.0 | с      |          |
| PL1 Pressure      | 10.2  | psi    |          |
| otal Flow         | 24.5  | mL/min |          |
| urge Flow         | 3.0   | mL/min |          |
| Primary Pressure  | 96    | psi    |          |
| olumn Temperature | 150.0 | с      |          |
| ID1 Temperature   | 299.9 | с      |          |
| ID1 Makeup Flow   | 30.0  | mL/min | ⊙0n ()0# |
| ID1 H2 Flow       | 40.0  | mL/min | ⊛0n O0#  |
| ID1 Air Row       | 399.7 | mL/min | On ○ 0#  |
| ID1 Rame          |       |        |          |
| ID1 Detector      |       |        | ⊛0n O0ff |
| anter Gas         |       |        |          |

C. Click "SARLAHGC…" icon. The instrument will indicate when it's ready in green in top right.

## 10/21/23

## Kayla Landers

1

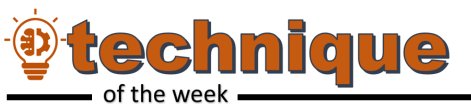

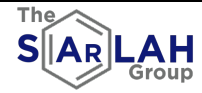

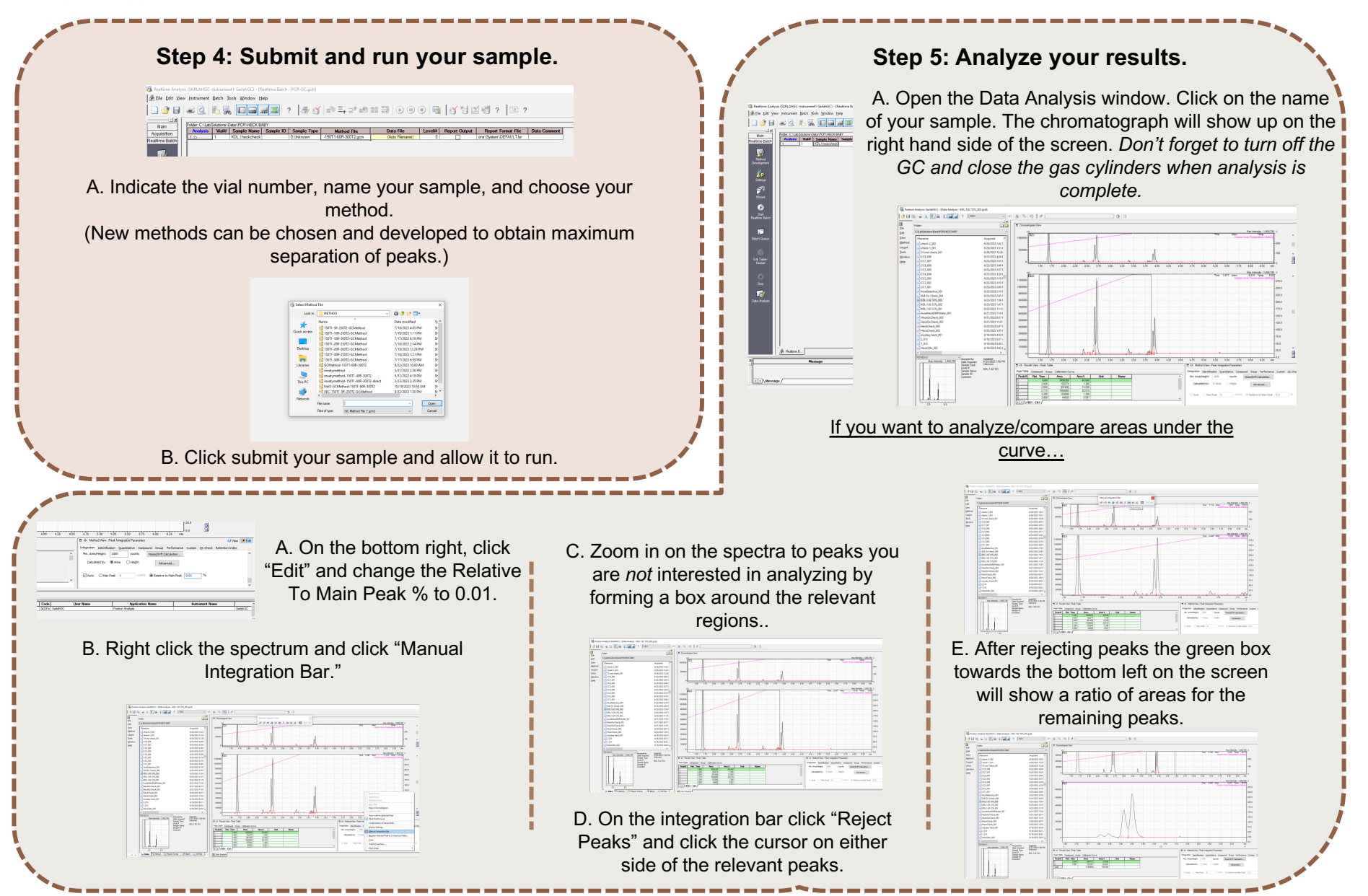

#### Kayla Landers